# 在WAP131和WAP351上配置基本無線電設定

### 目標

無線電設定用於在無線存取點(WAP)裝置上配置無線無線電天線及其屬性,以便通訊快速、無 擁塞,並根據所需的網路設定量身定製。在WAP被其他WAP包圍,並且需要更改通道模式和 頻率等設定以實現平滑通訊的情況下,此配置非常有用。如果鄰近的多個WAP以相同的頻率 或通道廣播,則傳輸的資料可能會損壞或取消,從而大大降低效能。更改設定,使每個 WAP以不同的設定廣播,可確保它們的頻道不會相互干擾。

本文檔的目標是向您展示如何在WAP131和WAP351上配置基本無線電設定。

# 適用裝置

· WAP131

· WAP351

## 軟體版本

· v1.0.0.39

## 配置基本無線電設定

步驟 1.登入Web配置實用程式並選擇Wireless > Radio。「無線電」頁面隨即開啟:

| Radio                                      |                                     |                                                 |
|--------------------------------------------|-------------------------------------|-------------------------------------------------|
| Global Settings                            |                                     |                                                 |
| TSPEC Violation Interval:                  | 300                                 | Sec (Range: 0 - 900, 0 = Disable, Default: 300) |
| Radio Setting Per Interface                |                                     |                                                 |
| Select the radio interface first, and then | enter the configuration param       | eters.                                          |
| Radio:                                     | Radio 1 (2.4 GHz)                   |                                                 |
|                                            | <ul> <li>Radio 2 (5 GHz)</li> </ul> |                                                 |
| Basic Settings                             |                                     |                                                 |
| Radio:                                     | Enable                              |                                                 |
| MAC Address:                               | 28:34:A2:48:0C:70                   |                                                 |
| Mode:                                      | 802.11b/g/n                         |                                                 |
| Channel Bandwidth:                         | 20 MHz 💙                            |                                                 |
| Primary Channel:                           | Lower 🗸                             |                                                 |
| Channel:                                   | Auto 🖌                              |                                                 |
| Advanced Settings ►                        |                                     |                                                 |
| Save                                       |                                     |                                                 |
|                                            |                                     |                                                 |
|                                            |                                     |                                                 |
|                                            |                                     |                                                 |

#### 全域設定

步驟 1.在TSPEC Violation Interval欄位中,輸入WAP裝置報告不遵守強制性准入控制過程的 關聯客戶端的時間間隔(以秒為單位)。TSPEC代表「流量規範」。此TSPEC違規報告透過 系統日誌和簡單網路管理協定(SNMP)陷阱進行。

| Global Settings           |     |                                                 |
|---------------------------|-----|-------------------------------------------------|
| TSPEC Violation Interval: | 300 | Sec (Range: 0 - 900, 0 = Disable, Default: 300) |

#### 每個介面的無線電設定

步驟 1.在Radio欄位中,選擇所需的無線電介面。

| Radio Setting Per Interface                          |                                  |  |
|------------------------------------------------------|----------------------------------|--|
| Select the radio interface first, and then er Radio: | er the configuration parameters. |  |
|                                                      | O Radio 2 (5 GHz)                |  |

下列選項為:

- ·Radio 1 (2.4 GHz) 2.4 GHz支援較舊的裝置並提供良好的範圍。
- ·Radio 2 (5 GHz) 5GHz比2.4 GHz快一點,可用於較新的裝置,但範圍可能較小。

基本設定-無線電1 (2.4 GHz)

步驟 1.在Radio欄位中,選中Enable覈取方塊以啟用無線電。

| Basic Settings     |                    |
|--------------------|--------------------|
| Radio:             | Enable             |
| MAC Address:       | Al-helled Hell III |
| Mode:              | 802.11b/g/n        |
| Channel Bandwidth: | 20 MHz             |
| Primary Channel:   | Lower              |
| Channel:           | Auto 🔽             |

MAC Address欄位顯示所選無線電介面的MAC地址。

步驟 2.在Mode 欄位中,選擇希望使用的模式。

| Basic Settings     |                                                                                                    |
|--------------------|----------------------------------------------------------------------------------------------------|
| Radio:             | ✓ Enable                                                                                                    |
| MAC Address:       | al and a second second second second second second second second second second second second second second seco |
| Mode:              | 802.11b/g<br>802.11b/g/n<br>2.4 GHz 802.11n                                                                     |
| Channel Bandwidth: | 20 MHz                                                                                                    |
| Primary Channel:   | Lower 🖌                                                                                                    |
| Channel:           | Auto 🗸                                                                                                    |

下列選項為:

·802.11b/g —支援802.11b和802.11g的客戶端可以連線到WAP裝置

· 802.11b/g/n — 802.11b、802.11g和802.11n客戶端以2.4 GHz頻率運行,可以連線到 WAP裝置。

·2.4 GHz 802.11n -只有以2.4 GHz頻率運行的802.11n客戶端可以連線到WAP裝置。

注意:如果您選擇802.11 b/g,請跳至<u>步驟5</u>。

步驟 3.在Channel Bandwidth下拉選單中選擇無線電所需的通道頻寬。可用選項為20 MHz和 20/40 MHz。可以選擇20/40 MHz選項以獲得更高的資料速率。

| Basic Settings     |             |
|--------------------|-------------|
| Radio:             | Enable      |
| MAC Address:       | HAMENMAN AN |
| Mode:              | 802.11b/g/n |
| Channel Bandwidth: | 20 MHz      |
| Primary Channel:   | Lower V     |
| Channel:           | 1           |

注意:如果您已選擇20 MHz,請跳至<u>步驟5</u>。

步驟 4.如果從Channel Bandwidth下拉選單選擇20/40 MHz,請從Primary Channel下拉選單中

#### 選擇主通道。這指定是將40 MHz通道的上半部分還是下半部分設定為主通道。

| Basic Settings     |                |
|--------------------|----------------|
| Radio:             | ✓ Enable       |
| MAC Address:       | 28534424800270 |
| Mode:              | 802.11b/g/n    |
| Channel Bandwidth: | 20/40 MHz V    |
| Primary Channel:   | Lower<br>Upper |
| Channel:           | 5              |

選項包括:

·上行—將40 MHz頻帶中的上行20 MHz通道設定為主通道。

· 較低—將40 MHz頻帶中的較低的20 MHz通道設定為主通道。

注意:只有當您在下一步從通道下拉選單中選擇非自動選項時,此欄位才可用。

步驟 5.從Channel下拉選單中,選擇WAP用於傳輸和接收資料的無線電頻譜部分。可能的選 項會根據您先前的選擇而有所不同,但永遠會包含自動選項,後面會加上一系列數字。這些號 碼是不同的無線頻道,對應於您選取的無線電頻率的分割。選擇Auto(自動)將使路由器自動 選擇流量最低的通道。

| Basic Settings                |                                                                                                    |
|-------------------------------|----------------------------------------------------------------------------------------------------|
| Radio:                        | Enable                                                                                                    |
| MAC Address:                  | Al holder the second second second second second second second second second second second second second second |
| Mode:                         | 802.11b/g/n                                                                                                    |
| Channel Bandwidth:            | 20 MHz 🔽                                                                                                    |
| Primary Channel:              | Lower                                                                                                    |
| Channel:                      | Auto<br>1<br>2                                                                                                  |
| Advanced Settings <b>&gt;</b> | 3<br>4<br>5<br>6                                                                                                |
| Save                          | 7<br>8<br>9<br>10                                                                                               |
|                               |                                                                                                    |

步驟 6.按一下Save儲存設定。

| Radio                                        |                               |                                                 |
|----------------------------------------------|-------------------------------|-------------------------------------------------|
| Global Settings                              |                               |                                                 |
| TSPEC Violation Interval:                    | 300                           | Sec (Range: 0 - 900, 0 = Disable, Default: 300) |
| Radio Setting Per Interface                  |                               |                                                 |
| Select the radio interface first, and then e | nter the configuration parame | eters.                                          |
| Radio:                                       | Radio 1 (2.4 GHz)             |                                                 |
|                                              | O Radio 2 (5 GHz)             |                                                 |
| Basic Settings                               |                               |                                                 |
| Radio:                                       | Enable                        |                                                 |
| MAC Address:                                 | 28:34:42:48:00:70             |                                                 |
| Mode:                                        | 802.11b/g/n                   |                                                 |
| Channel Bandwidth:                           | 20/40 MHz 🔽                   |                                                 |
| Primary Channel:                             | Upper 🖌                       |                                                 |
| Channel:                                     | 5 🗸                           |                                                 |
| Advanced Settings ►                          |                               |                                                 |
| Save                                         |                               |                                                 |

步驟 7.將會出現一個彈出窗口,警告更新無線設定可能會導致斷線。按一下OK以應用設定。

| Radio                         |                                                                                                    |
|-------------------------------|----------------------------------------------------------------------------------------------------|
| Global Settings               |                                                                                                    |
| TSPEC Violation Interval:     | <b>300</b> Sec (Range: 0 - 900, 0 = Disable, Default: 300)                                                                                                    |
| Radio Setting Per Interfa     | Confirm                                                                                                    |
| Select the radio interface fi |                                                                                                    |
| Radio:                        | Your wireless settings are about to be updated. Wireless client sessions that may include management sessions if you manage this device via a wireless connection, may be disconnected. Do you want to continue? |
| Basic Settings                | OK Cancel                                                                                                    |
| Radio:                        | ✓ Enable                                                                                                    |
| MAC Address:                  | 2834-62-636270                                                                                                    |
| Mode:                         | 802.11b/g/n                                                                                                    |
| Channel Bandwidth:            | 20/40 MHz 🔽                                                                                                    |
| Primary Channel:              | Upper 🔽                                                                                                    |
| Channel:                      | 5 🗸                                                                                                    |
| Advanced Settings ►           |                                                                                                    |
| Save                          |                                                                                                    |

## 基本設定-無線電2 (5.0 GHz)

步驟 1.在Radio欄位中,選中Enable覈取方塊以啟用無線電。

| Basic Settings     |                   |
|--------------------|-------------------|
| Radio:             | Enable            |
| MAC Address:       | 28:34:42:48:30:74 |
| Mode:              | 802.11a/n         |
| Channel Bandwidth: | 20/40 MHz 🖌       |
| Primary Channel:   | Lower 🗸           |
| Channel:           | Auto 🖌            |

MAC Address 欄位顯示所選無線電介面的MAC地址。

#### 步驟 2.在Mode 欄位中,選擇希望使用的模式。

| Radio                                        |                                                            |
|----------------------------------------------|------------------------------------------------------------|
| Global Settings                              |                                                            |
| TSPEC Violation Interval:                    | <b>300</b> Sec (Range: 0 - 900, 0 = Disable, Default: 300) |
| Radio Setting Per Interface                  |                                                            |
| Select the radio interface first, and then e | enter the configuration parameters.                        |
| Radio:                                       | O Radio 1 (2.4 GHz)                                        |
|                                              | Radio 2 (5 GHz)                                            |
| Basic Settings                               |                                                            |
| Radio:                                       | ✓ Enable                                                   |
| MAC Address:                                 | 902 11a                                                    |
| Mode:                                        | 802.11a/n<br>5 GHz 802.11n                                 |
| Channel Bandwidth:                           | 20/40 MHz 🖌                                                |
| Primary Channel:                             | Lower 🗸                                                    |
| Channel:                                     | Auto 🔽                                                     |
| Advanced Settings 🕨                          |                                                            |
| Save                                         |                                                            |

下列選項為:

·802.11a —只有802.11a客戶端可以連線到WAP裝置。

·802.11a/n —以5-GHz頻率運行的802.11a客戶端和802.11n客戶端可以連線到WAP裝置。

·5 GHz 802.11n —只有以5 GHz頻率運行的802.11n客戶端可以連線到WAP裝置。

注意:如果您選擇802.11a,請跳至<u>步驟5</u>。

步驟 3.在Channel Bandwidth下拉選單中選擇無線電所需的通道頻寬。可用選項為20 MHz和 20/40 MHz。可以選擇20/40 MHz選項以獲得更高的資料速率。

| Basic Settings     |                     |
|--------------------|---------------------|
| Radio:             | ✓ Enable            |
| MAC Address:       | 28 34 42 48 30 TH   |
| Mode:              | 802 11a/n           |
| Channel Bandwidth: | 20 MHz<br>20/40 MHz |
| Primary Channel:   | Lower               |
| Channel:           | Auto 🖌              |

注意:如果您已選擇20 MHz,請跳至<u>步驟5</u>。

步驟 4.如果從Channel Bandwidth下拉選單選擇20/40 MHz,請從Primary Channel下拉選單中 選擇主通道。這指定將40 MHz通道的上半部分或下半部分設定為主通道。

| Basic Settings     |                |
|--------------------|----------------|
| Radio:             | ✓ Enable       |
| MAC Address:       | 263492-1493C74 |
| Mode:              | 802.11a/n      |
| Channel Bandwidth: | 20/40 MHz 🗸    |
| Primary Channel:   | Lower<br>Upper |
| Channel:           | Auto 🔽         |

選項包括:

·上行—將40 MHz頻帶中的上行20 MHz通道設定為主通道。

· 較低—將40 MHz頻帶中的較低的20 MHz通道設定為主通道。

注意:只有在下一步從通道下拉選單中選擇非自動選項時,此欄位才可用。

步驟 5.從Channel下拉選單中,選擇WAP用於傳輸和接收資料的無線電頻譜部分。可能的選 項會根據您先前的選擇而有所不同。通常,下拉選單將顯示Auto選項,後跟一系列數字。這些 號碼是不同的無線頻道,對應於您選取的無線電頻率的分割。選擇Auto(自動)將使路由器自

| Basic Settings      |                  |
|---------------------|------------------|
| Radio:              | Enable           |
| MAC Address:        | 283442483274     |
| Mode:               | 802.11a/n        |
| Channel Bandwidth:  | 20/40 MHz 🖌      |
| Primary Channel:    | Upper 🖌          |
| Channel:            | Auto<br>40       |
| Advanced Settings 🕨 | 48<br>153<br>161 |

步驟 6.按一下Save儲存設定。

| Radio                                         |                               |                                                 |
|-----------------------------------------------|-------------------------------|-------------------------------------------------|
| Global Settings                               |                               |                                                 |
| TSPEC Violation Interval:                     | 300                           | Sec (Range: 0 - 900, 0 = Disable, Default: 300) |
| Radio Setting Per Interface                   |                               |                                                 |
| Select the radio interface first, and then en | nter the configuration parame | eters.                                          |
| Radio:                                        | O Radio 1 (2.4 GHz)           |                                                 |
|                                               | Radio 2 (5 GHz)               |                                                 |
| Basic Settings                                |                               |                                                 |
| Radio:                                        | Enable                        |                                                 |
| MAC Address:                                  | 28:34:42:48:30:74             |                                                 |
| Mode:                                         | 802.11a/n                     |                                                 |
| Channel Bandwidth:                            | 20/40 MHz 💙                   |                                                 |
| Primary Channel:                              | Upper 🖌                       |                                                 |
| Channel:                                      | Auto 🖌                        |                                                 |
| Advanced Settings ▶                           |                               |                                                 |
| Save                                          |                               |                                                 |

步驟 7.將會出現一個彈出窗口,警告更新無線設定可能會導致斷線。按一下OK以應用設定。

| TSPEC Violation Interval     |         | 300 Sec (Range: 0 - 900, 0 = Disable, Default: 3                                                                                                    |
|------------------------------|---------|----------------------------------------------------------------------------------------------------|
|                              |         |                                                                                                    |
| Radio Setting Per Interfa    | Confirm |                                                                                                    |
| Select the radio interface f |         |                                                                                                    |
| Radio:                       |         | Your wireless settings are about to be updated. Wireless client sessions the may include management sessions if you manage this device via a wireless connection, may be disconnected. Do you want to continue? |
| Basic Settings               |         | OK Cancel                                                                                                    |
| Radio:                       |         |                                                                                                    |
| MAC Address:                 |         | 28:34:42:48:30:74                                                                                                    |
| Mode:                        |         | 802.11a/n                                                                                                    |
| Channel Bandwidth:           |         | 20/40 MHz 🔽                                                                                                    |
| Primary Channel:             |         | Upper 🗸                                                                                                    |
| Channel:                     |         | Auto 🔽                                                                                                    |
| Advanced Settings 🕨          |         |                                                                                                    |
| Save                         |         |                                                                                                    |
|                              |         |                                                                                                    |

#### 關於此翻譯

思科已使用電腦和人工技術翻譯本文件,讓全世界的使用者能夠以自己的語言理解支援內容。請注 意,即使是最佳機器翻譯,也不如專業譯者翻譯的內容準確。Cisco Systems, Inc. 對這些翻譯的準 確度概不負責,並建議一律查看原始英文文件(提供連結)。